# **SLATE Quickguide: Turnitin**

In alignment with Sheridan's Academic Integrity Policy, we want to encourage students to use proper citation and documentation practices to avoid unintentional plagiarism. Turnitin is a tool intended to assist students in determining if their written work contains material that could be interpreted as copied from another source. By providing this guidance, students may then attribute written work appropriately, thus avoiding concerns related to copying the work of others.

🗦 My Home

**My Courses** 

113 113

113

113

Jan Wo

Jan

Wo

113

113

113

113 113

113

113 113 Reports

Turnitin Helpdesk

Last 10 Accessed Courses

turnitin

2. View Originality Report

Training and Support Resources

S

> Select a course

SLATE2 Sheridan Learning and Teaching Environment

If you would like to use Turnitin to confirm the

originality of your work, submit your document

2-4 hours from which you can check your work.

Turnitin Student Training - Viewing Originality

1. Submit File (Word, PDF, HTML & RTF accepted)

below. A report will be generated in approximately

search for courses

**Originality Check** 

Q

below.

## **Accessing Turnitin**

All students have access to Turnitin's Originality Check tool through the Turnitin widget in SLATE.

- Log into SLATE2 (<u>https://slate.sheridancollege.ca</u>) using your Access Sheridan credentials.
- 2. Access the Turnitin widget on the right side of the My Home page.

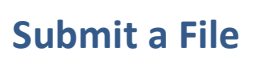

- 1. Click on the Submit File link.
- 2. Under the Submit Files heading click Add a File.
- 3. A popup window will appear. Click **Choose File**.
- 4. Locate the file on your local computer and click **Open.**
- 5. Click Upload.
- 6. Click Submit or Overwrite.
- 7. Click Done.

#### Supported File Types:

MS Word (.doc), WordPerfect, Postscript, Adobe PDF, HTML, RTF and Plain Text.

🏹 | 🗳 | 🍫

turnitin Doriginality Check

nit File (Word, PDF, HTML & RT

Training and Support Reso

News

Calendar

/ednesday, October 9, 2013

October 2013

Turnitin Student Training - View

🌌 Jana Wells 🦻

Sheridan

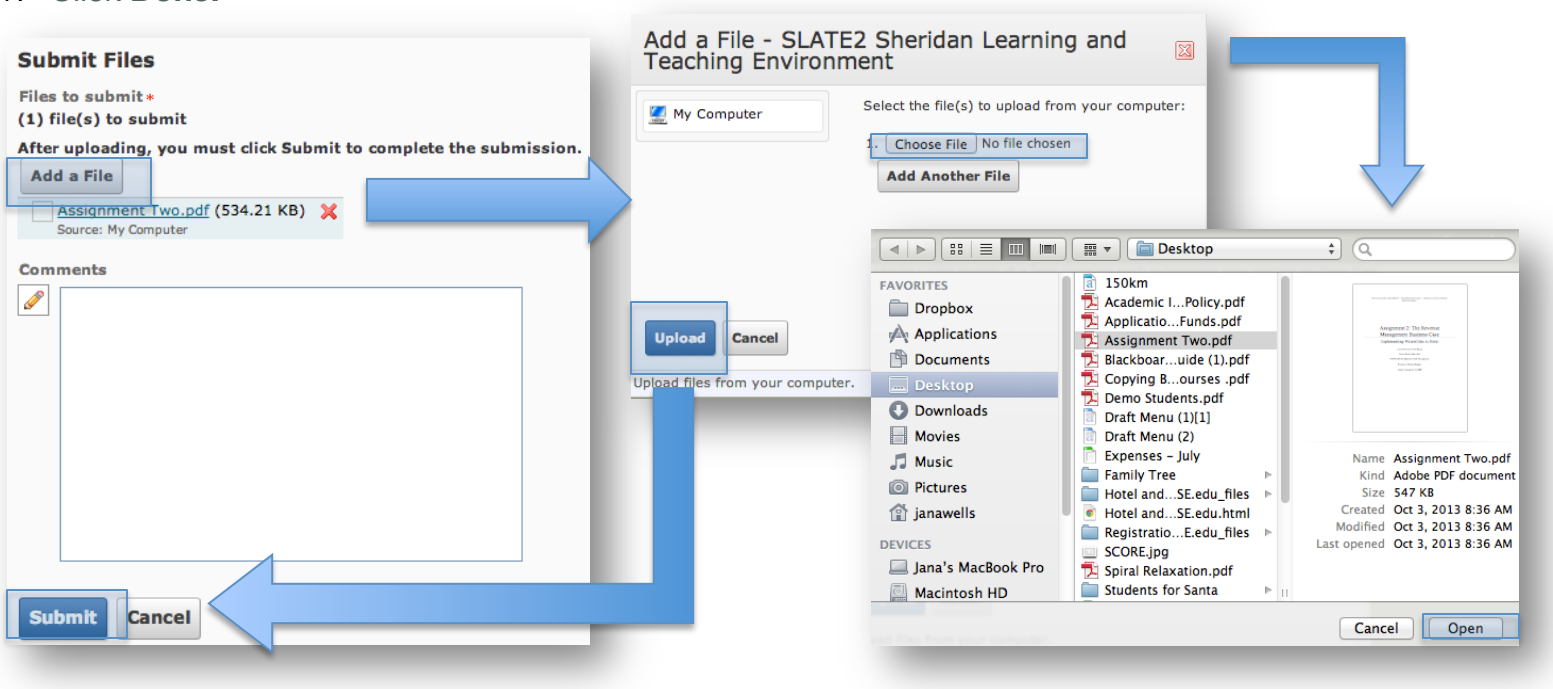

**SLATE Quickguide: Turnitin** 

### **View the Originality Report**

Originality Reports can take 2-4 hours to generate. Please allow time for the file to generate.

To access the Originality Report:

- 1. Return to the My Home page.
- 2. From the Turnitin widget select View Originality Report.
- 3. Under the Report heading click on the coloured box inside progress bar (beside the percentage):

| Submitted Files                    | iles Repor |      | Date Submitted <b>v</b> |  |
|------------------------------------|------------|------|-------------------------|--|
| 🖾 🖄 Assignment Two.pdf (534.21 KB) |            | 27 % | Oct 9, 2013 12:59 PM    |  |

If the report is still in progress you will see In-Progress beside the file:

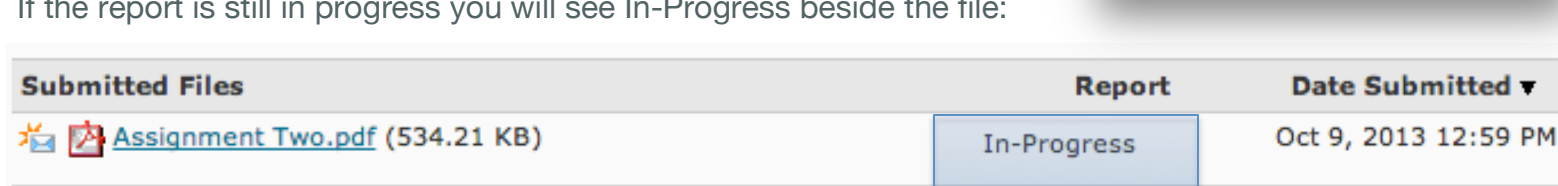

The Originality Report will open in a new browser window or tab.

## Printing and Saving the Originality Report

- icon (bottom left) to Click the download a copy of the Originality Report.
- A PDF copy of the report will download to your browser. You can open the PDF and save or print the report.

| Originality C GradeMark C PeerMark Assignment Two.pdf                                                                                                    | turr | nitin 🕖   | 8%                                 | OUT OF 40 |
|----------------------------------------------------------------------------------------------------|------|-----------|------------------------------------|-----------|
| Overview                                                                                                    |      | Match Ove |                                    |           |
| Purpose, Scope and Objectives                                                                                                    |      | 4         |                                    | •         |
| The purpose of this business rooposal is to evaluate the implementation of waterslides as a<br>Revenue Management tool at itoliday Inn and Holiday Inn Express properties throughout North                                                                                               |      | 1 www.ra  | leighconventio<br><sup>purce</sup> | 5%        |
| America, As a value added amenity, the business proposal evaluates the constraints, revenue and<br>expense projections, results and outcomes, challenges and limitations and recommendations to                                                                                          |      | 2 wired.h | syndicate.com                      | 2%        |
| determine whether or not the implementation of waterslides is a feasible opportunity. It is<br>proposed the completion of such proposal will take 4 years and be operational in 2013. The<br>intended audience of this business proposal is decision-makers and revenue management       |      | 3 www.al  | gonquincollege                     | <1%       |
| departments at holiday Inn and Holiday Inn Express properties throughout North America.                                                                                                    |      | 4 www.hv  | <b>'S.COM</b><br>burce             | <1%       |
| This business proposal aims to demonstrate how the implementation of waterslides are a revenue<br>management tool. The following links are made between the proposal and the theory of Revenue<br>Macrosoft                                                                              |      | 5 www.pr  | ess-citizen.com                    | <1%       |
| <ul> <li>Assists marketing departments in assessing whether the implementation of waterslides will assist in meeting individual eastomer needs, motivations, desires and behaviours.</li> <li>Provides marketing and revenue management departments with a clear strategy for</li> </ul> | 4    |           |                                    |           |
| 1 PAGE 20F 12 Q Q                                                                                                    | +    |           | Text-Only                          | Report    |

turnitin

2. View Originality Report Training and Support Resources

Reports Turnitin Helpdesk **Originality Check** 

If you would like to use Turnitin to confirm the

originality of your work, submit your document below. A report will be generated in approximately

2-4 hours from which you can check your work.

1. Submit File (Word, PDF, HTML & RTF accepted)

Turnitin Student Training - Viewing Originality

#### For information on understanding the originality report

Click on the Turnitin Student Training link on the Turnitin widget.

#### Need help with Turnitin?

Click on the **Turnitin Helpdesk** link on the Turnitin widget.

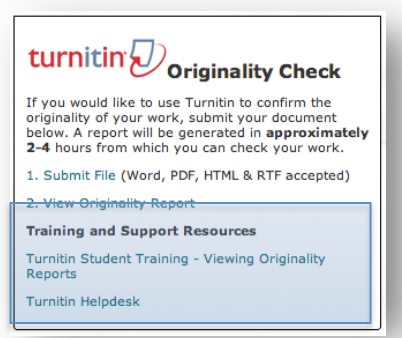